## Online hygiejnekursus Syvstjerne Vænge

https://order.esmiley.dk/courses/order?p=1

Nedenunder kan du se hvordan du udfylder oplysningerne.

VÆR OPMÆRKSOM på at du skal vælge "OFFENTLIG" under fakturaoplysninger. Ellers kan du ikke skrive vores EAN nummer ind.

| <b>e</b> esmilev                                          | Kursu                   | sbestilling                        |                                                               |           |                                  |            |  |
|-----------------------------------------------------------|-------------------------|------------------------------------|---------------------------------------------------------------|-----------|----------------------------------|------------|--|
|                                                           |                         | -                                  |                                                               |           |                                  |            |  |
| v                                                         | rælg kursu              | is Indtast stamdata                | Bekræft ordre                                                 |           | Betaling                         | Tag kursus |  |
| Du har følgende kurser i<br>Gertifikatkurse<br>DKK 490,00 | din indkøb:<br>us i Fød | <sup>ovogn</sup><br>levarehygiejne | Antal                                                         | :         | Pris<br>DKK 490,00               |            |  |
| Fakturaoplys<br>Virksomhed<br>Offentlig<br>Privatperson   | sninge                  | ər                                 |                                                               |           |                                  |            |  |
| "Virksomhedsnavn                                          | Θ                       | Bofælleskabet Langkærgård          | *Kontaktperson                                                | 0         | DIT NAVN                         |            |  |
| *CVR/SE nummer                                            | Θ                       | 29188327                           | *Din e-mail                                                   | 0         | DINMAIL@furesoe.dk               |            |  |
| *EAN                                                      | 0                       | 5798008528688                      | *Telefonnummer                                                | 0         | 72164782                         |            |  |
| *Adresse                                                  | Θ                       | Højeloft Vænge 4                   | Ekstra information til<br>faktura                             |           | 1                                |            |  |
| *Postnummer                                               | 0                       | 3500                               |                                                               | 0         |                                  |            |  |
|                                                           | 6                       | Værløse                            | Eventuel Affalekode                                           | v         |                                  |            |  |
| *Ву                                                       |                         |                                    |                                                               | wheeler - | om egenkontrol, fadevareloven og |            |  |
| "By<br>"Land                                              | 0                       | Danmark 👻                          | <ul> <li>Ja tak, send mig n<br/>produkter på mail.</li> </ul> | yneder    | on egenkond of, ibdevaleloven og |            |  |

Herefter vælger du den grønne boks, som hedder Faktura/EAN

| 9 🖸 🖓 🗈 https://order.e<br>galopp Publi | smiley.dk/courses/order/confirm                                                                                     |                                                                            | A* 16 1 @ |
|-----------------------------------------|----------------------------------------------------------------------------------------------------|----------------------------------------------------------------------------|-----------|
|                                         | eSmiley Kursusbestilling                                                                                            |                                                                            |           |
|                                         |                                                                                                    |                                                                            |           |
|                                         | Væig kursus Indtast stamdata                                                                                        | Bekrzeft ordre Betaling Tag kursus                                         |           |
|                                         | Kontrollér din ordre                                                                                                |                                                                            |           |
|                                         | Botilbud Syvstjerne Vange<br>Syvstjerne Vange 10<br>3500 Vænisse<br>Dennark<br>CVR/SE 29188327<br>EAK: 679006507762 | Morten Ulrik Kristensen<br>dimmali@furesee.dk<br>72162498                  |           |
|                                         | Ekstra information til faktura                                                                                      |                                                                            |           |
|                                         | Kursus                                                                                                    | Enhedspris Antal Pris                                                      |           |
|                                         | Certifikatkursus i Fødevarehyglejne                                                                                 | DKK 490.00 1 DKK 490.00                                                    |           |
|                                         |                                                                                                    | Subtotal DKK 490,00                                                        |           |
|                                         |                                                                                                    | Moms (25%) DKK 122,50                                                      |           |
|                                         |                                                                                                    | Total (Inkl. moms) DKK 612,50                                              |           |
|                                         |                                                                                                    | 🖾 Jeg har læst og forstået generelle vilkår.                               |           |
|                                         |                                                                                                    | Valg den anskede betalingsmetode                                           |           |
|                                         | ← Tilbage                                                                                                    | G Kreditkori/Dankori G Faktura/EAN                                         |           |
|                                         |                                                                                                    |                                                                            |           |
|                                         | Copyright 2022 eSmiley A/S - Richard I                                                                              | Mortensens Vej 61, 2300 København S - info@esmiley.dk - tif. +45 7026 5555 |           |

Herefter skal du bekræfte din mail, og trykke på den grønne boks, som hedder

## Bekræft e-mail og godkend ordre

| 🔲 🛛 🥙 Online hygiejnekurser – Få certil 🗴 🕑 eSmiley | × +                                                   |                                                            | - 0                                                                                                    |
|-----------------------------------------------------|-------------------------------------------------------|------------------------------------------------------------|----------------------------------------------------------------------------------------------------|
| ← → C @ https://order.esmiley.d                     | k/courses/order/payment-invoice                       |                                                            | A* G 🕼 😩                                                                                                    |
| svenskgalopp Publi                                  |                                                       |                                                            |                                                                                                    |
| 1                                                   | esmiley Kursusbestilling                              |                                                            |                                                                                                    |
|                                                     |                                                       |                                                            |                                                                                                    |
|                                                     |                                                       |                                                            |                                                                                                    |
|                                                     | Vælg kursus Indtast stamdata Bekra                    | eft ordre Betaling Tag kursus                              |                                                                                                    |
|                                                     | 00                                                    | <b></b> 0                                                  |                                                                                                    |
|                                                     | Få tilsendt faktura                                   |                                                            |                                                                                                    |
|                                                     |                                                       |                                                            |                                                                                                    |
|                                                     | i akturauttaiju                                       |                                                            |                                                                                                    |
|                                                     | Morten Ulrik Kristensen                               |                                                            |                                                                                                    |
|                                                     | Syvstjerne Vænge 10<br>3500 Værløse                   |                                                            |                                                                                                    |
|                                                     | dinmail@furesoe.dk<br>72162498                        |                                                            |                                                                                                    |
|                                                     |                                                       |                                                            |                                                                                                    |
|                                                     | Total (inkl. moms): DKK 612,50                        |                                                            |                                                                                                    |
|                                                     |                                                       |                                                            |                                                                                                    |
|                                                     |                                                       | Behavit de e well                                          |                                                                                                    |
|                                                     |                                                       | dinmail@furesoe.dk                                         |                                                                                                    |
|                                                     |                                                       |                                                            |                                                                                                    |
|                                                     | ← Tilbage                                             | C Bekræft e-mall og godkend ordre                          |                                                                                                    |
|                                                     |                                                       |                                                            |                                                                                                    |
|                                                     |                                                       |                                                            |                                                                                                    |
|                                                     |                                                       |                                                            |                                                                                                    |
|                                                     |                                                       |                                                            |                                                                                                    |
|                                                     | Copyright 2022 eSmiley A/S - Richard Mortensens Vej 6 | 1, 2300 København S - info@esmilev.dk - ttf. +45 7026 5555 |                                                                                                    |
| 🕂 🔎 Skriv her for at søge                           | H 📮 💽 🔯 🔠 🎯 💽 🖬                                       |                                                            | If the second second |
|                                                     |                                                       |                                                            |                                                                                                    |